| rs<br>rezione Centrale<br>cnologia, Informatica e<br>novazione | <i>Progetto:</i> Punto d'accesso alle prestazioni non pensionistiche<br><i>Documento</i> : Manuale Utente Bonus Nuovi Nati |
|----------------------------------------------------------------|----------------------------------------------------------------------------------------------------|
| INPS<br>S                                                      | INPS<br>Direzione Centrale Tecnologia,<br>Informatica e Innovazione                                                        |
| Progetto:                                                      | Bonus Nuovi Nati<br>Punto d'accesso alle prestazioni non pensionistiche                                                    |
| Documento:                                                     | Manuale Utente Cittadino<br>Presentazione Domanda Bonus Nuovi Nati                                                         |
|                                                                |                                                                                                    |
| 25                                                             |                                                                                                    |

*Progetto:* Punto d'accesso alle prestazioni non pensionistiche *Documento:* **Manuale Utente Bonus Nuovi Nati** 

# INDICE

| In | trod | uzion | e                                          | 3  |
|----|------|-------|--------------------------------------------|----|
|    | 1.1  | Obie  | ettivo                                     | 3  |
|    | 1.2  | Des   | crizione prestazione                       | 3  |
|    | 1.3  | Req   | uisiti per l'accesso                       | 3  |
| 2  | F    | Bonus | Nuovi Nati                                 | 5  |
|    | 2.1  | Acce  | 2550                                       | 5  |
|    | 2.2  | Hon   | ne Page                                    | 6  |
|    | 2.3  | Acc   | edi alla Prestazione Bonus Nuovi Nati      |    |
|    | 2.4  | Con   | ıpila Domanda                              |    |
|    |      | 2.4.1 | Anagrafica                                 | 12 |
|    |      | 2.4.2 | Dati di contatto                           | 14 |
|    |      | 2.4.3 | Cittadinanza e permesso di soggiorno       | 14 |
|    |      | 2.4.4 | Dati figli                                 | 19 |
|    |      | 2.4.5 | Allega documenti                           | 26 |
|    | 2.5  | Moc   | lalità di Pagamento                        |    |
|    |      | 2.5.1 | Accredito su IBAN                          | 27 |
|    | 2.6  | Dich  | niarazioni                                 |    |
|    |      | 2.6.1 | Riepilogo                                  | 30 |
|    |      | 2.6.2 | Dettaglio Domanda Presentata               | 34 |
|    |      | 2.6.3 | Annulla Domanda Presentata                 | 37 |
|    |      | 2.6.4 | Nuova Richiesta Con Domanda Già Presentata | 38 |

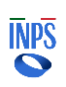

# Introduzione

# 1.1 Obiettivo

Il presente documento ha l'obiettivo di fornire una guida di supporto per il cittadino nell'utilizzo delle funzionalità dedicate alla prestazione Bonus Nuovi Nati.

All'interno dell'apposita sezione del Punto di Accesso alle Prestazioni Non Pensionistiche è possibile accedere alle informazioni generali riguardanti le prestazioni disponibili, inoltrare una nuova domanda, monitorare lo stato delle domande già inviate e dei relativi pagamenti o accedere a quelle in bozza per completare la compilazione.

Nello specifico, il presente manuale riguarda le logiche di presentazione della domanda della prestazione Bonus Nuovi Nati.

# 1.2 Descrizione prestazione

La legge 20 dicembre 2024 n. 207 (Bilancio di previsione dello Stato per l'anno finanziario 2025 e bilancio pluriennale per il triennio 2025 - 2027) all'articolo 1, comma 206 prevede l'erogazione di un importo una tantum pari a mille euro per ogni figlio nato o adottato dal 1º gennaio 2025 al fine di incentivare natalità e contribuire alle spese per il suo sostegno, individua i soggetti beneficiari, i requisiti di accesso e attribuisce le competenze per l'erogazione del bonus nuovi nati all'INPS che provvede su domande degli interessati.

### Destinatati della misura

Il bonus può essere richiesto in alternativa da uno dei genitori, conviventi con il minore dal 1° gennaio 2025. Nel caso di genitori non conviventi il bonus può essere richiesto dal genitore con il guale il minore convive.

# 1.3 Requisiti per l'accesso

Per aver diritto all'erogazione del Bonus, il cittadino dovrà rispondere ai seguenti requisiti:

• Cittadini italiani o di uno Stato membro dell'Unione europea, o loro familiari, titolari del diritto di soggiorno o del diritto di soggiorno permanente, ovvero di cittadini di uno Stato non appartenente all'Unione europea in possesso del permesso di soggiorno UE per soggiornanti di lungo periodo o titolari di permesso unico di lavoro autorizzati a svolgere un'attività lavorativa per un periodo superiore a sei mesi o titolari di permesso di soggiorno per motivi di ricerca autorizzati a soggiornare in Italia per un periodo superiore a sei mesi.

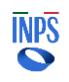

- Residente in italia.
- Attestazione ISEE in corso di validità stabilito ai sensi del regolamento di cui al decreto del Presidente del Consiglio dei ministri 5 dicembre 2013, n. 159, non superiore a 40.000 euro annui calcolato ai sensi dell'articolo 7 del D.P.C.M. n. 159/2013, per valido per le prestazioni agevolate rivolte ai minorenni nel nucleo familiare escludendo dalla determinazione dell'indicatore le erogazioni relative all'assegno unico e universale di cui al decreto legislativo 29 dicembre 2021, n. 230.
- Figlio/i nati, adottati o in affido preadottivo dal 1º gennaio 2025.

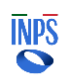

# 2 Bonus Nuovi Nati

# 2.1 Accesso

L'accesso alla procedura avviene dal Portale INPS dopo avere inserito le credenziali d'accesso tramite SPID, CIE (Carta d'Identità Elettronica), CNS (Carta Nazionale dei Servizi) o eIDAS (*electronic IDentification, Authentication and trust Services*):

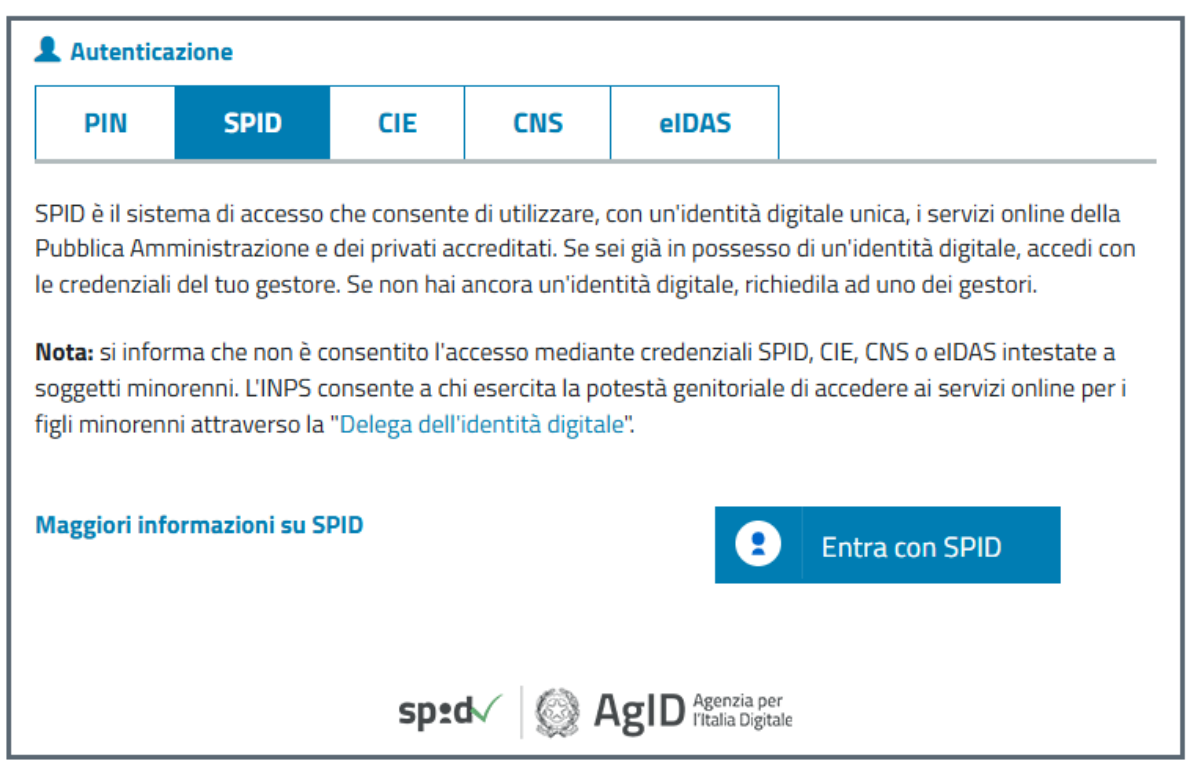

Figura 1 – Maschera di Login

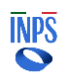

# 2.2 Home Page

Una volta effettuato l'accesso, la "Home Page" dell'applicazione consente di visualizzare il menu di sinistra così composto:

### 1. Home

- 2. I miei dati (voce di menu espandibile)
- 3. Le mie domande
- 4. Cambia profilo

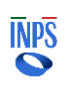

| Home          | Liao Maria                                                                                                    |                                                                                                    |                         |
|---------------|----------------------------------------------------------------------------------------------------|----------------------------------------------------------------------------------------------------|-------------------------|
| miei dati 🗸 d | Da questa sezione del sito puoi accedere alle informazio<br>Iomanda, monitorare lo stato delle domande già inviat                                                                                                    | ni generali sulle prestazioni non pensionistiche, inoltra<br>e o accedere a quelle parzialmente compilate per <b>elimi</b> | re una nuova<br>narle o |
| e mie domande | Notifiche                                                                                                    |                                                                                                    |                         |
| ambia profilo | Bil nellicada inserte                                                                                                    | v                                                                                                    | isualizza               |
|               |                                                                                                    |                                                                                                    |                         |
|               | Le mie ultime domand                                                                                                    |                                                                                                    |                         |
|               | PRESTAZIONE IL                                                                                                    | A ULTIMA PERIODO STATO<br>Variazione riferimento domanda                                                                   | DOMANDA                 |
|               | Benus nuovi nati -                                                                                                    | 17/03/25 - BOZZA                                                                                                    | Dimina                  |
|               | Decreto Anziani – Prestazione Universale<br>(art 34. e ss Digs 29/2024)                                                                                                    | 27/02/25 - 80224                                                                                                    | Continue<br>Elimina     |
|               | Contributo per genitori separati o divorziati<br>per garantire la continuità di arogazione -<br>dell'assegno di mantenimento                                                                                                    | 31/01/25 - BOZZA                                                                                                    | Continua<br>Dimina      |
| ,             | ion trovi una domanda presentata? Fai clic su VEDI TUT                                                                                                    | TE per visualizzarla.                                                                                                    | VEDI ТИТТЕ →            |
| ľ             | Domande presentate su sistemi preesiste<br>Ha presentato domande su sistemi preesistenti? Fai clic                                                                                                    | nti<br>su VEDI TUTTE per visualizzarle.                                                                                    | VEDI ТОТТЕ →            |
| I             | Le prestazioni                                                                                                    |                                                                                                    |                         |
| 1             | PRESTAZIONE                                                                                                    | DESCRIZIONE<br>Il Fando per il rempatrio (articoli 13 e 14, legge 30 dicembre 1086                                         |                         |
|               | Trattamento per il rimpatrio di lavoratori di Paesi terzi                                                                                                    | n, 943) è stato istèt.<br>La legge 20 d'oembre 2024 n. 207 Subvers di rangemen delle                                       | Accedi                  |
|               | Benus nusvi nati                                                                                                    | State per l'anno finanziario 2025 e h.                                                                                     | Accedi                  |
|               | spettacolo (anno 2025)                                                                                                    | L'Interrità di discontinutà, quale indernità strutturale.                                                                  | Accedi                  |
|               | Decreto Anzieni – Prestazione Universale (art 34. e ss Digs<br>29/2024)                                                                                                    | Il Decreto Legislativo del 15 marzo 2024, n.29 istituiste in via<br>sperimentale la Presta.                                | Accedi                  |
|               | Trattamento di Richiarno alle armi                                                                                                    | Lindernità di richiarro alle anni è un trattamento economico per<br>Implegati, operal e dirigenti di az.                   | Accedi                  |
|               | Indennită Straordinaria di Continuită Reddituale e Operativa a<br>regime (ISCRO)                                                                                                    | Lindennità stratrdinaria di continuità reddituale e operativa<br>(ISCRU) è destinata ai soggetti istri.                    | Accedi                  |
|               | Contributo sessioni psicoterapia domande 2024 Stanziamento<br>fondi 2023                                                                                                    | li contributo per sostenere le spese relative a sessioni di<br>psicotempia (rd. Ronus psicologo) è vol.                    | Accedi                  |
|               | Rimborso forfattario di 526 mensili da Emersione 2020 a titolo<br>retributivo                                                                                                    | Complando la demando si richiede il rimborso, in qualità di<br>levoratore, di un terzo del contributo .                    | Accedi                  |
|               | Indennità di discontinuità a favore dei lavoratori dello<br>spattacolo 2024                                                                                                    | Lindemită di discontinală, quale indemită strattorale e<br>permanente, prevista dall'art. 1 del Dec.                       | Accedi                  |
|               | Indennità una tantum per i lavoratori a tempo parziale ciclico<br>(anno 2023)                                                                                                    | In questa seziore potrai presentare domanda di Indennità una<br>tantum per i lavoratori a tempo                            | Accedi                  |
|               | Contributo per genitori separati o diverziati per garantire la<br>continuità di erogazione dell'assegno di mantenimento                                                                                                    | $\widehat{\mathbb{L}}$ is traito un contributo al fine di garantire al genitere                                            | Accedi                  |
|               | indennità di discontinuità per i lavoratori dello spettacolo<br>(anno 2023)                                                                                                    | L'Indernità di discontinuità, quale indernità strutturale e<br>permanente, prevista dell'art. 1 del Dec.                   | Accedi                  |
|               | Esercizio dell'opzione per il mantenimento della gustione<br>pensionistica al Fondo lavoratori dello spettacolo                                                                                                    | Per le figue professionali operanti nel mondo dello sport in qualità d'ân.                                                 | Accedi                  |
|               | Infernità una tantum in favore dei lasoratori autonomi che<br>hanno sospaso l'attività lavorativa nei Comuni indicati<br>nell'allegato 1 del DL 61/2023, a seguito degli eventi<br>allusionali verificatisi a partire dal 1º maggio 2023 | L'Indernità una tantum previeta dall'art. 8 del decrete-legge 01<br>gugno 2023, m51 (cd. DL All.                           | Accedi                  |
|               | indennità una tantum per i lavoratori a tempo parziale ciclico verticale                                                                                                    | In questa sezione petral presentare domanda di Indennità una<br>tantum per i lavoratori                                    | Accedi                  |
|               | Contributo sessioni psicoterapia                                                                                                    | Al fine di potenziare, nell'anno 2022, i servizi di salute mentale, a<br>beneficia della popolar.                          | Accedi                  |
|               | Assegno Congado Matrimoniala a Pagamento Diretto                                                                                                    | L'assegno per congedo matimovale a pagamente diretto<br>dell'Inps è una prestazione                                        | Accedi                  |
|               | Contributo ai genitori con figli con disabilità                                                                                                    | Fer il genitore disoccupato o monoredidito, appartemente ad un<br>nucleo familiore monoporenta e con fig                   | Accedi                  |
|               | Indennità per i lavoratori autonomi dello spettacolo (RLAS)                                                                                                    | L'indernità per i lascratori autonomi della spettacalo (ALAG),<br>prevista dall'articolo 66, commi da 7.                   | Accedi                  |
|               | Bonus Nicola IT                                                                                                    | prova text editar prova                                                                                                    | Accedi                  |
|               | Chiusa                                                                                                    | Desc interna                                                                                                    | Accedi                  |
|               | Nuova Prestazione                                                                                                    | Desc interna.                                                                                                    | Accedi                  |
|               | Indennità Streordinaria di Continuità Reddituale e Operativa<br>(ISCRO)                                                                                                    | L'indenrità strandmaria di continuità redolluale e operativa<br>(ISCRO) è destinata ai seggetti iscr.                      | Accedi                  |
|               | + Indennità Grandi Navi 2022                                                                                                    |                                                                                                    |                         |
|               | + Indennità una tantum - Autonomi (                                                                                                    | Con Partita IVA                                                                                                    |                         |
|               | + Indennitå una tantum - Bonus 150                                                                                                    |                                                                                                    |                         |
|               | + Indennità una tantum - Bonus 200                                                                                                    |                                                                                                    |                         |
|               |                                                                                                    |                                                                                                    |                         |

Figura 2 – Home Page dell'applicazione per il cittadino

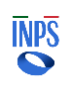

| INPS                                                           |                                                                                                    |
|----------------------------------------------------------------|----------------------------------------------------------------------------------------------------|
| Direzione Centrale<br>Tecnologia, Informatica e<br>Innovazione | Progetto: Punto d'accesso alle prestazioni non pensionistiche<br>Documento: Manuale Utente Bonus Nuovi Nati |

Nel corpo della pagina l'utente ha a disposizione tre sezioni di seguito descritte:

- Notifiche in questa sezione vengono visualizzate le tre notifiche più recenti ricevute dal sistema via mail o sms. È possibile tramite link accedere al dettaglio della domanda relativa alla notifica e visualizzare il testo completo della comunicazione pervenuta da INPS.
- Le mie ultime domande in questa sezione vengono visualizzate le domande compilate dall'utente indipendentemente dallo stato. Da qui è possibile riprendere la compilazione se la domanda è in bozza o accedere al dettaglio se è stata presentata.

Cliccando sul link in basso a destra "vedi tutte" si può visualizzare l'elenco completo delle domande e non solo le più recenti.

Le prestazioni – in questa sezione vengono visualizzate le prestazioni disponibili per le quali è possibile presentare domanda.
 <u>Attenzione</u>: in questa sezione del sito non sono disponibili tutte le prestazioni non pensionistiche gestite da INPS, ma solo quelle che sono state pensate e progettate già con in mente i principi guida e le modalità di interazione del punto d'accesso unico.

Una volta effettuato l'accesso sulla specifica prestazione presente nella lista, saranno sempre disponibili i seguenti pulsanti:

Torna indietro Salva in bozza

: si torna alla pagina precedente;

Continua

: si possono salvare i dati inseriti senza completare la domanda;

Annulla compilazione della domanda, si cancella la bozza fino a quel momento creata e si ritorna all'Home Page.

Se si seleziona il pulsante

viene mostrata la schermata successiva. Il

tasto rimarrà grigio e non cliccabile (<sup>Continua</sup>) fino al completamento di tutte le azioni necessarie o in assenza dei requisiti fondamentali per procedere con la richiesta.

Cliccando sul link LASCIACI LA TUA OPINIONE →, visibile in ogni momento della navigazione, l'utente visualizzerà la seguente schermata in cui verrà chiesto di valutare la propria esperienza rispetto all'utilizzo di strumenti digitali da parte dei cittadini, la loro facilità d'uso, fruibilità ed efficacia. I dati saranno trattati in forma anonima.

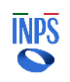

Progetto: Punto d'accesso alle prestazioni non pensionistiche Direzione Centrale<br/>Tecnologia, Informatica eProgetto: Punto d'accesso alle prestazioni non pens<br/>Documento: Manuale Utente Bonus Nuovi Nati

| .asciaci la                                                                                                    | tua opini                                                                                               | one                                                                                        |                                                                                                    |                                                                                                 | :                                                                                  |
|----------------------------------------------------------------------------------------------------|----------------------------------------------------------------------------------------------------|--------------------------------------------------------------------------------------------|----------------------------------------------------------------------------------------------------|-------------------------------------------------------------------------------------------------|------------------------------------------------------------------------------------|
| II <b>Dipartimento della</b><br>servizi On-Line al fir<br>fruibilità e efficacia.<br><b>Ti chiediamo di valu</b>                                                                                                    | a <b>Funzione Pubblic</b><br>ne di analizzare l'u<br>I dati in forma anc<br>t <b>are la tua esperie</b> | a in collaborazion<br>tilizzo di strumen<br>onima saranno tra<br><b>nza del servizio d</b> | e con <b>Istat</b> ha avvi<br>ti digitali da parte d<br>smessi anche all'Is<br><b>igitale in merito ai</b> | ato un'iniziativa d<br>lei cittadini, la lor<br>stat per le finalità<br><b>seguenti 3 aspet</b> | di valutazione dei<br>ro facilità d'uso<br>a di cui all'iniziativa.<br><b>ti</b> : |
|                                                                                                    | Non<br>soddisfacente                                                                                    | Poco<br>soddisfacente                                                                      | Soddisfacente<br>ma migliorabile                                                                           | Soddisfacente                                                                                   | Molto<br>soddisfacente                                                             |
| Facilità di utilizzo                                                                                                    |                                                                                                    |                                                                                            |                                                                                                    |                                                                                                 |                                                                                    |
|                                                                                                    | $\bigcirc$                                                                                              | $\bigcirc$                                                                                 | $\bigcirc$                                                                                                 | $\bigcirc$                                                                                      | $\bigcirc$                                                                         |
| Presenza di infor                                                                                                    | mazioni utili per l                                                                                     | a fruizione                                                                                |                                                                                                    |                                                                                                 |                                                                                    |
|                                                                                                    | $\bigcirc$                                                                                              | $\bigcirc$                                                                                 | $\bigcirc$                                                                                                 | $\bigcirc$                                                                                      | $\bigcirc$                                                                         |
| Efficacia nel ragg                                                                                                    | ungere il risultat                                                                                      | o atteso                                                                                   |                                                                                                    |                                                                                                 |                                                                                    |
|                                                                                                    | $\bigcirc$                                                                                              | $\bigcirc$                                                                                 | $\bigcirc$                                                                                                 | $\bigcirc$                                                                                      | $\bigcirc$                                                                         |
| liccando sul pulsante "<br>spetto della normativa<br>legolamento (UE) 2016<br>Annulla                                                                                                    | Conferma" si autoriz<br>Lin essere sul trattai<br>i/679).                                               | za l'Istituto a tratta<br>mento dei dati perso                                             | e i dati per le finalità<br>nali in tema di privac                                                         | del servizio <b>"Lascia</b><br>y (Informativa ai se                                             | ci la tua opinione", nel<br>nsi dell'art. 13 del<br>Conferma                       |
| Progetto di                                                                                                    | con la collabo                                                                                          | razione di                                                                                 |                                                                                                    |                                                                                                 | INDC                                                                               |
| and the second of the second second s |                                                                                                    | -4-4                                                                                       |                                                                                                    |                                                                                                 |                                                                                    |

Figura 3 – Lasciaci la tua opinione applicazione per il cittadino

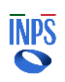

# 2.3 Accedi alla Prestazione Bonus Nuovi Nati

Nell'apposito riquadro "Le prestazioni" l'utente potrà visualizzare l'elenco completo di indennità per cui è possibile presentare la domanda.

Bonus nuovi nati

La legge 20 dicembre 2024 n. 207 (Bilancio di previsione dello Stato per l'anno finanziario 2025 e b..

Accedi

Figura 4 – Bonus Nuovi Nati

Cliccando sul pulsante "**Accedi**", l'utente potrà visualizzare il dettaglio della prestazione scelta ed i requisiti obbligatori per accedere alla prestazione.

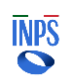

*Progetto:* Punto d'accesso alle prestazioni non pensionistiche *Documento:* Manuale Utente Bonus Nuovi Nati

| Home           | Bonus nuovi nati                                                                                                    |
|----------------|----------------------------------------------------------------------------------------------------|
| l miei dati    | <ul> <li>La legge 20 dicembre 2024 n. 207 (Bilancio di previsione dello Stato per l'anno finanziario 2025 e bilancio pluriennale per il</li> </ul>                                                                                                    |
| Le mie domande | triennio 2025 - 2027) all'articolo 1, comma 206 prevede l'erogazione di un importo una tantum pari a mille euro per ogni figlio<br>nato o adottato dal 1º gennaio 2025 <b>al fine di incentivare natalità e contribuire alle spese per il suo sostegno</b> , individua i                                                                                                    |
| Cambia profilo | soggetti beneficiari, i requisiti di accesso e attribuisce le competenze per l'erogazione del bonus nuovi nati all'INPS che<br>provvede su domande degli interessati.                                                                                                    |
|                | Destinatati della misura                                                                                                    |
|                | Il bonus può essere richiesto <b>in alternativa da uno dei genitori, conviventi con il minore</b> dal 1° gennaio 2025. Nel caso di<br>genitori non conviventi il bonus può essere richiesto dal genitore con il quale il minore convive.<br><u>Nascondi</u>                                                                                                    |
|                | Requisiti per accedere alla prestazione                                                                                                    |
|                | Cittadini italiani o di uno Stato membro dell'Unione europea, o loro familiari, titolari del diritto di soggiorno o del diritto di soggiorno permanente, ovvero di cittadini di uno Stato non appartenente all'Unione europea in possesso del permesso di soggiorno UE per soggiornanti di lungo periodo o titolari di permesso unico di lavoro autorizzati a svolgere un'attività lavorativa per un periodo superiore a sei mesi o titolari di permesso di soggiorno per motivi di ricerca autorizzati a soggiorna in Italia per un periodo superiore a sei mesi. |
|                | <ul> <li>Residente in italia.</li> <li>Attestazione ISEE in corso di validità stabilito ai sensi del regolamento di cui al decreto del Presidente del Consiglio dei ministri<br/>5 dicembre 2013, n. 159, non superiore a 40.000 euro annui calcolato ai sensi dell'articolo 7 del D.P.C.M. n. 159/2013, per</li> </ul>                                                                                                    |
|                | valido per le prestazioni agevolate rivolte ai minorenni nel nuclo familiare escludendo dalla determinazione dell'indicatore le<br>erogazioni relative all'assegno unico e universale di cui al decreto legislativo 29 dicembre 2021, n. 230.                                                                                                    |
|                | <ul> <li>Figlio/i nati, adottati o in affido preadottivo dal 1º gennaio 2025.</li> </ul>                                                                                                    |
|                |                                                                                                    |

Figura 5 – Scheda dettaglio della prestazione e requisiti – Bonus Nuovi Nati

Dalla scheda di dettaglio della prestazione, cliccando sul tasto potrà procedere con la compilazione della domanda.

si

Se esiste già una domanda in Bozza, verrà visualizzato il seguente avviso:

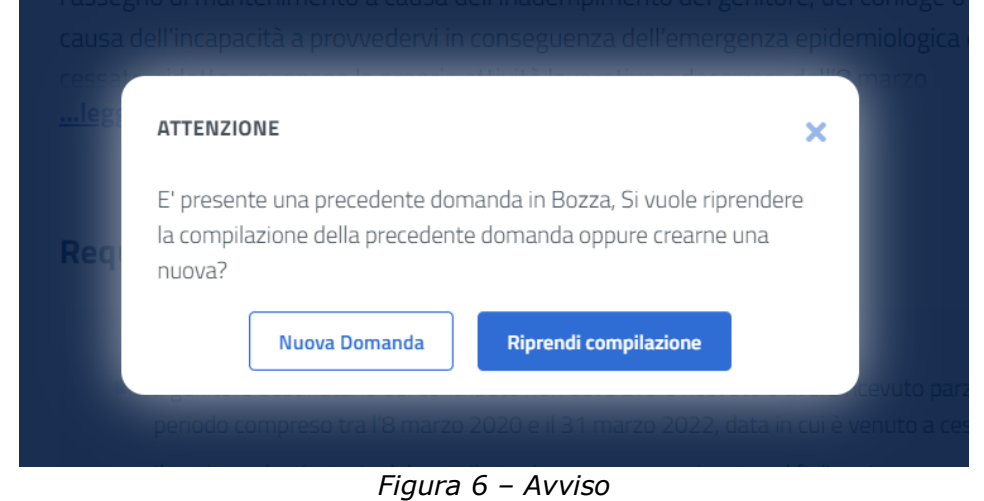

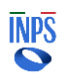

Selezionando "Nuova Domanda" si procederà con la cancellazione della precedente domanda in Bozza e verrà creata una nuova domanda. Selezionando "Riprendi compilazione" si procederà con la compilazione della precedente domanda in Bozza.

# 2.4 Compila Domanda

## 2.4.1 Anagrafica

La sezione Anagrafica permette di visualizzare i dati anagrafici del richiedente. Nel caso in cui i dati anagrafici già in possesso dell'Istituto fossero assenti, incompleti o non aggiornati sarà possibile richiederne la modifica cliccando su 'Modifica Dati'. Al clic su 'Modifica Dati' si verrà reindirizzati sull'area MyInps del portale INPS dove si potranno modificare i dati anagrafici. Le informazioni inserite verranno preventivamente verificate e l'aggiornamento sarà effettivo dopo qualche ora. In attesa dell'aggiornamento dei dati di anagrafica o di indirizzo è comunque possibile procedere con la compilazione della domanda.

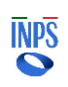

| 1 2                                                                 | 3                                                                                                    | 4 5                                                                                                    | 6                                                                                                    | 7                                                                                                    | 8                                                                                                    | 9                                                                                                    |
|---------------------------------------------------------------------|----------------------------------------------------------------------------------------------------|----------------------------------------------------------------------------------------------------|----------------------------------------------------------------------------------------------------|----------------------------------------------------------------------------------------------------|----------------------------------------------------------------------------------------------------|----------------------------------------------------------------------------------------------------|
| Anagrafica Cittadinanza e<br>permesso di<br>soggiorno               | Dati di D<br>contatto                                                                                                    | ati Figli Alle<br>docum                                                                                                    | ga Modalità di<br>ienti pagamento                                                                                                    | Dichiarazioni                                                                                                    | Riepilogo dati<br>domanda                                                                                                    | Ricevuta de<br>domanda                                                                                                    |
| Bonus nuovi nati: ana                                               | agrafica                                                                                                    |                                                                                                    |                                                                                                    |                                                                                                    |                                                                                                    |                                                                                                    |
| Controlla che i tuoi dati siano<br>qui sotto. Qualora i dati risult | o corretti, in caso d<br>tino corretti, puoi p                                                                                                    | i inesattezze puoi<br>procedere con la c                                                                                                    | modificarli attrave<br>ompilazione della o                                                                                                    | erso la funzione<br>domanda attrav                                                                                                    | e «Modifica da<br>verso il tasto «                                                                                                    | i» che trovi<br>Continua».                                                                                                    |
|                                                                     |                                                                                                    |                                                                                                    |                                                                                                    |                                                                                                    |                                                                                                    | Modifica Da                                                                                                    |
| Anagrafica                                                          |                                                                                                    |                                                                                                    |                                                                                                    |                                                                                                    |                                                                                                    |                                                                                                    |
| Nome                                                                | Cognome                                                                                                    |                                                                                                    | Data di nascita                                                                                                    |                                                                                                    | Codice fiscale                                                                                                    |                                                                                                    |
|                                                                     | 8                                                                                                    |                                                                                                    |                                                                                                    |                                                                                                    |                                                                                                    |                                                                                                    |
| Altri dati                                                          |                                                                                                    |                                                                                                    |                                                                                                    |                                                                                                    |                                                                                                    |                                                                                                    |
| Genere                                                              | Stato di nascit                                                                                                    | a                                                                                                    | Provincia di nasc                                                                                                    | ita                                                                                                    | Luogo d                                                                                                    | nascita                                                                                                    |
|                                                                     | 100.0                                                                                                    |                                                                                                    |                                                                                                    |                                                                                                    |                                                                                                    |                                                                                                    |
| Residenza                                                           |                                                                                                    |                                                                                                    |                                                                                                    |                                                                                                    |                                                                                                    |                                                                                                    |
| Indirizzo di residenza                                              |                                                                                                    |                                                                                                    |                                                                                                    |                                                                                                    |                                                                                                    |                                                                                                    |
| Via / Piazza / altro                                                |                                                                                                    | Numero civico                                                                                                    | Pr                                                                                                    | ovincia                                                                                                    | R                                                                                                    | egione                                                                                                    |
| Comune                                                              | F                                                                                                    | Frazione                                                                                                    | Caj                                                                                                    | D                                                                                                    |                                                                                                    | Stato                                                                                                    |
|                                                                     | -                                                                                                    |                                                                                                    |                                                                                                    |                                                                                                    |                                                                                                    | -                                                                                                    |
|                                                                     | Anagrafica Cittadinanza e<br>permesso di<br>soggiorno<br>Bonus nuovi nati: ana<br>Qui sotto. Qualora i dati risulti<br>Anagrafica<br>Nome<br>Altri dati<br>Genere<br>Residenza<br>Via / Piazza / altro<br>Comune | 1       2       3         Anagrafica       Cittadinanza e permesso di contatto soggiorno       Dati di permesso di contatto         Bonus nuovi nati: anagrafica       Controlla che i tuoi dati siano corretti, in caso di qui sotto. Qualora i dati risultino corretti, puoi p         Anagrafica       Nome       Cognome         Altri dati       Genere       Stato di nascit         Residenza       Via / Piazza / altro       Indirizzo di residenza         Via / Piazza / altro       Indirizzo di residenza       Indirizzo di residenza | 1       2       3       4       5         Anagrafica       Cittadinanza e permesso di contatto soggiorno       Dati Figi       Aleg         Bonus nuovi nati: anagrafica       Controlla che i tuoi dati siano corretti, in caso di inesattezze puoi qui sotto. Qualora i dati risultino corretti, puoi procedere con la contatto         Anagrafica       Nome       Cognome         Altri dati | 1       2       3       4       5       6         Anagrafica       Cittadinanza e permesso di contatto soggiorno       Dati Figli       Allega       Modalità di documenti       Magamento soggiorno         Bonus nuovi nati: anagrafica       Controlla che i tuoi dati siano corretti, in caso di inesattezze puoi modificarli attrave qui sotto. Qualora i dati risultino corretti, puoi procedere con la compilazione della di ascita       Anagrafica         Anagrafica       Nome       Cognome       Data di nascita         Altri dati       Genere       Stato di nascita       Provincia di nascita         Residenza       Via / Piazza / altro       Numero civico       Pr         Comune       Frazione       Ca       - | 1       2       3       4       5       6       7         Anagrafica       Cittadinanza e       Dati di       Dati Figi       Allega       Modalità di       Dichiarazioni         Soggiorno       Soggiorno       Controlla che i tuoi dati siano corretti, in caso di inesattezze puoi modificarli attraverso la funzione qui sotto. Qualora i dati risultino corretti, puoi procedere con la compilazione della domanda attra         Anagrafica       Nome       Cognome       Data di nascita         Altri dati       Genere       Stato di nascita       Provincia di nascita         Residenza       Indirizzo di residenza       Via / Piazza / altro       Numero civico       Provincia         Uni / Piazza / altro       Numero civico       Provincia       Cap | 2       3       4       5       6       7       8         Anagrafica       Cittadinanza e<br>permessoi       Dati di<br>ocumenti       Dati di<br>documenti       Modalità di<br>pagamento       Dichiarazzioni       Riepilogo dati<br>domanda         Soggiorno       Soggiorno       Soggiorno       Soggiorno       Soggiorno       Soggiorno         Sonus nuovi nati: anagrafica       Controlla che i tuoi dati siano corretti, in caso di inesattezze puoi modificarli attraverso la funzione «Modifica dat<br>qui sotto. Qualora i dati risultino corretti, puoi procedere con la compilazione della domanda attraverso il tasto «         Anagrafica       Nome       Cognome       Data di nascita       Codice fiscale         Altri dati       Genere       Stato di nascita       Provincia di nascita       Luogo di         Residenza       Via / Piazza / altro       Numero civico       Provincia       Ri         Comune       Frazione       Cap       -       - |

Figura 7 – Anagrafica

Se si risiede all'estero potrebbe comparire il seguente messaggio di avviso:

### ATTENZIONE

Dai sistemi dell'Istituto risulti residente in AUSTRIA. Si ricorda che il beneficio è destinato ai residenti in Italia. Se sei residente in Italia è possibile aggiornare la residenza al link «Modifica Dati».

Il messaggio riguarda il rispetto di uno dei requisiti della prestazione, ovvero quello di essere residente in italia. Il sistema permette comunque di proseguire nella compilazione, in attesa che il dato venga aggiornato sul portale.

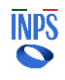

## 2.4.2 Dati di contatto

In questa sezione sono riportati i contatti che il richiedente ha indicato nell'area MyINPS, che verranno utilizzati per eventuali comunicazioni relative alla domanda.

È possibile aggiornare in ogni momento i contatti personali dal percorso "MyINPS > I tuoi dati > Contatti e consensi > Modifica".

| ime            | $\checkmark$    | 2                   | 3                                          | 4              | 5                   | 6                        | 7                | 8                         | 9                         |
|----------------|-----------------|---------------------|--------------------------------------------|----------------|---------------------|--------------------------|------------------|---------------------------|---------------------------|
| miei dati      | Anagrafica      | Dati di<br>contatto | Cittadinanza e<br>permesso di<br>soggiorno | Dati Figli     | Allega<br>documenti | Modalità di<br>pagamento | Dichiarazioni    | Riepilogo dati<br>domanda | Ricevuta della<br>domanda |
| .e mie domande | Bonus nuov      | /i nati: da         | ati di contatt                             | 0              |                     |                          |                  |                           |                           |
| Cambia profilo | In questa sezio | one sono rip        | oortati i contatti o                       | he hai indica: | ato nell'area M     | yINPS, sezion            | e 'I tuoi dati'. |                           |                           |
|                | l tuoi c        | ontatti pe          | ersonali                                   |                |                     |                          |                  |                           |                           |
|                | Indirizzo       | email:              |                                            | Ind            | irizzo PEC:         |                          |                  |                           |                           |
|                | Telefono        | fisso:              |                                            | Cel            | lulare:             |                          |                  |                           |                           |
|                |                 |                     |                                            |                |                     |                          |                  |                           |                           |

Figura 8 – Visualizza Dati di contatto

### 2.4.3 Cittadinanza e permesso di soggiorno

In questa sezione è possibile dichiarare la residenza in Italia, la cittadinanza ed i dati relativi al permesso di soggiorno del richiedente nel caso in cui la cittadinanza sia al di fuori dell'Unione Europea.

La dichiarazione sulla cittadinanza prevede 4 voci (Figura 10):

- Italiano
- Apolide
- Di uno stato membro dell'Unione Europea
- Di uno stato non appartenente all'Unione Europea

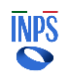

*Progetto:* Punto d'accesso alle prestazioni non pensionistiche *Documento*: **Manuale Utente Bonus Nuovi Nati** 

| Punto d'accesso a | e prestazioni non pensionistiche                                       | UA OP |
|-------------------|------------------------------------------------------------------------|-------|
| Home              |                                                                        |       |
| l miei dati       | Contatto permesso di documenti pagamento domanda domanda     Soggiorno |       |
| Le mie domande    | Bonus nuovi nati: cittadinanza e permesso di soggiorno                 |       |
| Lambia profilo    | Dichiaro:                                                              |       |
|                   | Obbligatorio                                                           |       |
|                   | Obbligatorio                                                           |       |
|                   | l campi contrassegnati con l'asterisco (*) sono obbligatori.           |       |
|                   | Annulla compilazione Torna indietro Salva in bozza Continua            |       |

Figura 9 – Cittadinanza e permesso di soggiorno

| nus nuovi nati: cittadinar                                                                      | <b>nza e permesso di soggiorno</b>                                                                                 |
|-------------------------------------------------------------------------------------------------|----------------------------------------------------------------------------------------------------|
| questa sezione è possibile inserire                                                             | Io stato di Cittadinanza del richiedente ed i dati relativi al permesso di soggiorno.                              |
| Dichiaro:<br>di essere residente in Ital<br>Obbligatorio<br>di essere cittadino<br>Obbligatorio | Italiano<br>Di uno stato membro dell'Unione Europea<br>Apolide<br>Di uno stato non appartenente all'Unione Europea |

Figura 10 – Visualizza menu a tendina

Selezionando le voci '*Di uno stato membro dell'Unione Europea'* / '*Di uno stato non appartenente all'Unione Europea'* appare il seguente menu a tendina, in cui successivamente deve essere selezionato il proprio paese di appartenenza:

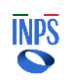

| INPS         Direzione Centrale         Tecnologia, Informatica e         Innovazione    Progetto: Punto d'accesso alle prestazioni non pensionist Documento: Manuale Utente Bonus Nuovi Nati |
|----------------------------------------------------------------------------------------------------|
|----------------------------------------------------------------------------------------------------|

| Bonus nuovi nati: cittadinanza e permesso di soggiorno       |                                                                                                 |                |    |  |  |  |  |  |
|--------------------------------------------------------------|-------------------------------------------------------------------------------------------------|----------------|----|--|--|--|--|--|
| In questa sezione è possibile inserire lo stato              | di Cittadinanza del richiedente ed i dati relativi al permesso di soggiorno.                    |                |    |  |  |  |  |  |
|                                                              |                                                                                                 |                |    |  |  |  |  |  |
| Dichiaro:                                                    |                                                                                                 |                |    |  |  |  |  |  |
| 🗹 Di essere residente in Italia dalla d                      | 🗹 Di essere residente in Italia dalla data di nascita, adozione o affido preadottivo del minore |                |    |  |  |  |  |  |
| ✓ Di essere cittadino                                        | Di uno stato membro dell'Unione Europea                                                         |                |    |  |  |  |  |  |
|                                                              |                                                                                                 |                |    |  |  |  |  |  |
|                                                              |                                                                                                 |                |    |  |  |  |  |  |
| Stato di appartenenza                                        | Seleziona un valore                                                                             | •              |    |  |  |  |  |  |
|                                                              |                                                                                                 |                |    |  |  |  |  |  |
| I campi contrassegnati con l'asterisco (*) sono obbligatori. |                                                                                                 |                |    |  |  |  |  |  |
| Annulla compilazione Torna indietro                          |                                                                                                 | Salva in bozza | ua |  |  |  |  |  |

Figura 10.1 – Visualizza menu a tendina membro UE

| <b>o o</b> 3                                            | 4            | 5 | 6       | 7           | 8     | 9              |
|---------------------------------------------------------|--------------|---|---------|-------------|-------|----------------|
| Anagrafica Dati di Cittadir<br>contatto perme<br>sogg   |              |   |         |             |       | ι della<br>nda |
| Bonus nuovi nati: cittadina                             | AUSTRIA      |   |         |             |       | î              |
| In questa sezione è possibile inserii                   | BELGIO       |   |         |             |       |                |
|                                                         | BULGARIA     |   |         |             |       |                |
| Dichiaro:                                               | CIPRO        |   |         |             |       |                |
| 🗸 Di essere residente in Ita                            | CROAZIA      |   |         |             |       |                |
| ✓ Di essere cittadino                                   | DANIMARCA    |   |         |             |       |                |
|                                                         | ESTONIA      |   |         |             |       |                |
|                                                         | FINLANDIA    |   |         |             |       |                |
|                                                         | FRANCIA      |   |         |             |       |                |
| Stato di appartenenza                                   | GERMANIA     |   |         |             |       | -              |
|                                                         |              |   |         |             |       |                |
| l campi contrassegnati con l'asterisco (*) sono obbliga | tori.        |   |         |             |       |                |
|                                                         |              |   |         |             |       |                |
| Annulla compilazione Torna                              | indietro     |   |         | Salva in t  | oozza | Continua       |
|                                                         | 0.2 Vieuslin |   | tandina | tati mambri | 115   |                |

Figura 10.2 Visualizza menu a tendina stati membri UE

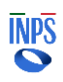

| INPS                                                           |                                                                                                    |
|----------------------------------------------------------------|----------------------------------------------------------------------------------------------------|
| Direzione Centrale<br>Tecnologia, Informatica e<br>Innovazione | Progetto: Punto d'accesso alle prestazioni non pensionistiche<br>Documento: Manuale Utente Bonus Nuovi Nati |

| Bonus nuovi nati: cittadi                         | nanza e permesso di soggiorno                                                              |
|---------------------------------------------------|--------------------------------------------------------------------------------------------|
| n questa sezione è possibile inse                 | rire lo stato di Cittadinanza del richiedente ed i dati relativi al permesso di soggiorno. |
|                                                   |                                                                                            |
| Dichiaro:                                         |                                                                                            |
| ✓ Di essere residente in li                       | alia dalla data di nascita, adozione o affido preadottivo del minore                       |
| 🗸 Di essere cittadino                             | Di uno stato non appartenente all'Unione Europea 🔹                                         |
|                                                   |                                                                                            |
|                                                   |                                                                                            |
| Stato di appartenenza                             | Seleziona un valore 🗸                                                                      |
|                                                   |                                                                                            |
| campi contrassegnati con l'asterisco (*) sono obl | Jigatori.                                                                                  |
|                                                   |                                                                                            |
| Annulla compilazione                              | rna indietro Salva in bozza Continua                                                       |

Figura 10.3 – Visualizza menu a tendina stato non appartenente UE

| <ul><li>✓</li><li>✓</li><li>✓</li><li>✓</li></ul>        | 4                  | 5                                                                                                    | 6 | 7       | 8       | 9              |
|----------------------------------------------------------|--------------------|----------------------------------------------------------------------------------------------------|---|---------|---------|----------------|
| Anagrafica Dati di Cittadir<br>contatto perme<br>sogg    |                    |                                                                                                    |   |         |         | ı della<br>nda |
| Bonus nuovi nati: cittadina                              | AFGHANISTAN        |                                                                                                    |   |         |         | Î              |
| In questa sezione è possibile inserii                    | ALBANIA            |                                                                                                    |   |         |         |                |
|                                                          | ALGERIA            |                                                                                                    |   |         |         |                |
| Dichiaro:                                                | ANDORRA            |                                                                                                    |   |         |         |                |
| 🗸 Di essere residente in Ita                             | ANGOLA             |                                                                                                    |   |         |         |                |
| ✓ Di essere cittadino                                    | ANGUILLA           |                                                                                                    |   |         |         |                |
|                                                          | ANTIGUA E BARBUDA  | A Contraction of the second second seco |   |         |         |                |
|                                                          | ANTILLE BRITANNICH | IE                                                                                                    |   |         |         |                |
|                                                          | ANTILLE OLANDESI   |                                                                                                    |   |         |         |                |
| Stato di appartenenza                                    | ARABIA MERIDIONAL  | E                                                                                                    |   |         |         | •              |
|                                                          |                    |                                                                                                    |   |         |         |                |
| l campi contrassegnati con l'asterisco (*) sono obbligat | tori.              |                                                                                                    |   |         |         |                |
|                                                          |                    |                                                                                                    |   |         |         |                |
| Annulla compilazione Torna                               | indietro           |                                                                                                    |   | Salva i | n bozza | Continua       |
|                                                          |                    |                                                                                                    |   |         |         |                |

Figura 10.4 – Visualizza menu a tendina stati non appartenenti UE

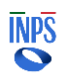

Se il cittadino appartiene ad uno stato non membro dell'Unione Europea saranno visualizzati i seguenti campi da compilare:

| Stato di appartenenza   |                  | • |
|-------------------------|------------------|---|
| ☑ Di essere titolare di |                  | • |
| Numero*                 | Rilasciato il *  | Ö |
| dalla Questura di*      | Valido fino al * |   |

Figura 11 – Visualizza campi obbligatori

Se vengono inseriti gli estremi di un permesso di soggiorno scaduto (in cui il campo "Valido fino al" è di una data antecedente alla data di inserimento della domanda), il sistema propone un'ulteriore dichiarazione dove si richiedono anche gli estremi della richiesta di rinnovo del permesso di soggiorno, come nell'immagine di seguito:

| Stato di appartenenza                                             | *               |
|-------------------------------------------------------------------|-----------------|
| ☑ Di essere titolare di                                           | •               |
| Numero*                                                           | Rilasciato II * |
| 1000                                                              |                 |
| della Oussiture dit                                               |                 |
| dana Questura di                                                  |                 |
|                                                                   |                 |
|                                                                   |                 |
| <ul> <li>Di aver presentato richiesta di rinnovo</li> </ul>       |                 |
| Di aver presentato richiesta di rinnovo Richiesta rinnovo numero* | In data *       |
| Di aver presentato richiesta di rinnovo Richiesta rinnovo numero* | In data *       |
| Di aver presentato richiesta di rinnovo Richiesta rinnovo numero* | In data *       |
| Di aver presentato richiesta di rinnovo Richiesta rinnovo numero* | In data *       |
| Di aver presentato richiesta di rinnovo Richiesta rinnovo numero* | In data *       |

Figura 11a – Visualizza campi di rinnovo del permesso di soggiorno

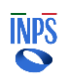

| INPS                                                           |                                                                                                    |
|----------------------------------------------------------------|----------------------------------------------------------------------------------------------------|
| Direzione Centrale<br>Tecnologia, Informatica e<br>Innovazione | Progetto: Punto d'accesso alle prestazioni non pensionistiche<br>Documento: Manuale Utente Bonus Nuovi Nati |

# 2.4.4 Dati figli

In questa sezione è possibile inserire i dati del figlio per il quale si richiede il bonus e dell'altro genitore, se presente.

E' possibile inserire i dati di un solo figlio per ciascuna domanda. Se il richiedente ha più di un figlio elegibile al Bonus nuovi nati, dovrà compilare una domanda per ciascun figlio.

| Allega Mo<br>ocumenti pag<br>ale si richiede il | odalità di Dichiara<br>igamento<br>il bonus e dell'altro | azioni Riepilogo dati Ricevu<br>domanda dom |
|-------------------------------------------------|----------------------------------------------------------|---------------------------------------------|
| ale si richiede i                               | il bonus e dell'altro                                    | genitore.                                   |
| ale si richiede il                              | il bonus e dell'altro                                    | o genitore.                                 |
| r                                               |                                                          |                                             |
| •                                               |                                                          |                                             |
| •                                               |                                                          |                                             |
|                                                 |                                                          |                                             |
|                                                 | Cognome*                                                 |                                             |
|                                                 | Cognome                                                  |                                             |
|                                                 |                                                          |                                             |
|                                                 |                                                          |                                             |
|                                                 |                                                          |                                             |
|                                                 |                                                          | Verifica Dati                               |
|                                                 |                                                          |                                             |
|                                                 |                                                          |                                             |
|                                                 |                                                          |                                             |
|                                                 |                                                          |                                             |
|                                                 |                                                          |                                             |
| •                                               |                                                          |                                             |
| •                                               |                                                          |                                             |
| •                                               |                                                          |                                             |
|                                                 |                                                          |                                             |

Figura 12 – Dati Figli

## Menu a tendina 'Evento' nella sezione 'Dati del figlio'

| INPS                                                           |                                                                                                    |
|----------------------------------------------------------------|----------------------------------------------------------------------------------------------------|
| Direzione Centrale<br>Tecnologia, Informatica e<br>Innovazione | Progetto: Punto d'accesso alle prestazioni non pensionistiche<br>Documento: Manuale Utente Bonus Nuovi Nati |

Cliccando sul campo 'Evento', viene visualizzato un menu a tendina contenente le opzioni: Nascita, Adozione o Affido Preadottivo.

| Bonus nuovi nati: dati figli                                             |                                                |
|--------------------------------------------------------------------------|------------------------------------------------|
| In questa sezione è possibile inserire i dati del figlio per il qua      | le si richiede il bonus e dell'altro genitore. |
| Dati del figlio<br>Evento *<br>Nascita<br>Adozione<br>Affido preadottivo | Cognome*                                       |

Figura 13 – Visualizza menu a tendina Dati del Figlio

Se l'evento scelto è **Nascita** si visualizzano i seguenti campi obbligatori:

| Evento *           |       |          |  |
|--------------------|-------|----------|--|
| Nascita            | •     |          |  |
| Codice Fiscale*    | Nome* | Cognome* |  |
| 10012-0012010-0010 | -     | 1001000  |  |
| Data di Nascita *  |       |          |  |
| 01/01/2025         |       |          |  |
|                    |       |          |  |

Figura 14 – Dati del Figlio – Evento Nascita

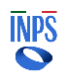

Se l'evento scelto è Adozione, si visualizzano i seguenti campi obbligatori:

| Adozione 👻              |                   |            |  |  |
|-------------------------|-------------------|------------|--|--|
| Codice Fiscale*         | Nome*             | Cognome*   |  |  |
| 100003-000-00110-11     | 10000             | 10010400   |  |  |
| Data di Nascita *       | Provvedimento n°* | Del *      |  |  |
| 01/01/2025              | Provvedimento n°  | gg/mm/aaaa |  |  |
| Emesso Da*              |                   |            |  |  |
| Inserisci ente rilascio |                   |            |  |  |
| Della Provincia *       | Comune *          | Regione    |  |  |
|                         |                   |            |  |  |

Figura 15 – Dati del Figlio – Evento Adozione

Solo per questo Evento sarà presente un'ulteriore dichiarazione a fondo pagina in cui il richiedente dichiarerà di non aver già percepito il Bonus nuovi nati per l'evento di affido preadottivo, come indicato nella seguente immagine:

| 🗹 Dichiaro di non aver già percepito il Bonus Nuovi Nati all'atto del preaffido. |                |          |
|----------------------------------------------------------------------------------|----------------|----------|
| I campi contrassegnati con l'asterisco (*) sono obbligatori.                     |                |          |
| Annulla compilazione Torna indietro                                              | Salva in bozza | Continua |

Figura 15a – Dati del Figlio – Evento Adozione - Dichiarazione

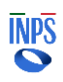

| INPS                                                           |                                                                                                    |
|----------------------------------------------------------------|----------------------------------------------------------------------------------------------------|
| Direzione Centrale<br>Tecnologia, Informatica e<br>Innovazione | Progetto: Punto d'accesso alle prestazioni non pensionistiche<br>Documento: Manuale Utente Bonus Nuovi Nati |

Se l'evento scelto è **Affido preadottivo**, si visualizzano i seguenti campi obbligatori:

| Dati del figlio         |                       |                       |
|-------------------------|-----------------------|-----------------------|
| Evento *                |                       |                       |
| Affido preadottivo      | •                     |                       |
| Codice Fiscale*         | Nome*                 | Cognome*              |
|                         |                       |                       |
| Data di Nascita *       | Prowedimento n°*      | Del *                 |
|                         |                       |                       |
|                         |                       |                       |
| Emesso Da*              |                       |                       |
| Inserisci ente rilascio |                       |                       |
| Della Provincia *       | Comune *              | Regione               |
| Seleziona un valore     | ✓ Seleziona un valore | ✓ Seleziona un valore |
|                         |                       |                       |

Figura 16 – Dati del Figlio – Evento Affido preadottivo

I 'Dati del Figlio' sono soggetti a una verifica per assicurarsi che le informazioni inserite siano corrette. Questa operazione può essere effettuata cliccando sul

pulsante verifica Dati, non si può proseguire con la compilazione della domanda se non viene prima fatta la verifica.

### Avvisi ISEE

Verifica Dati

Gli esiti della vengono mostrati in box informativi come descritto di seguito:

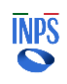

### Non è presente un ISEE in corso di validità

#### Importante

#### Non è possibile procedere con la presentazione della domanda

Non è stato possibile rilevare nei sistemi dell'Istituto la presenza di un ISEE in corso di validità. La domanda è stata salvata in bozza.

Si prega di riaccedere in un secondo momento per riprendere la compilazione della domanda.

Figura 17.1 – Avviso

### Non è presente un ISEE in corso di validità ma è presente una DSU sottoscritta e ancora non attestata

Importante

#### E' possibile procedere con la presentazione della domanda

Nei sistemi dell'Istituto non è presente un ISEE in corso di validità ma è stata rilevata una DSU ancora non attestata. Ti ricordiamo che per accedere al Bonus nuovi nati è necessario essere in possesso di un ISEE valido senza discordanze, omissioni o difformità e con importo nettizzato inferiore a € 40.000,00 annui.

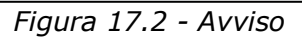

E' presente un ISEE in corso di validità di importo nettizzato inferiore a 40.000 Euro

### Importante

#### È possibile procedere con la presentazione della domanda

Nei sistemi dell'Istituto è presente un ISEE nettizzato (\*) di importo pari a € È possibile proseguire con la compilazione della domanda.

(\*) Nella determinazione dell'indicatore della situazione economica equivalente utile ai fini del riconoscimento del bonus nuovi nati non si rilevano le erogazioni relative all'assegno unico e universale (di seguito AUU) di cui al decreto legislativo 29 dicembre 2021, n. 230

Figura 17.3 – Avviso

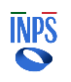

 E' presente un ISEE in corso di validità di importo nettizzato superiore a 40.000 euro

### **1** Importante

#### Non è possibile procedere con la presentazione della domanda

Nei sistemi dell'Istituto è presente un ISEE nettizzato (\*) di importo pari a € Non è possibile proseguire con la compilazione della domanda. Ti ricordiamo che per accedere al Bonus nuovi nati il valore dell'ISEE deve essere di importo nettizzato inferiore a € 40.000,00 annui.

(\*) Nella determinazione dell'indicatore della situazione economica equivalente utile ai fini del riconoscimento del bonus nuovi nati non si rilevano le erogazioni relative all'assegno unico e universale (di seguito AUU) di cui al decreto legislativo 29 dicembre 2021, n. 230

Figura 17.4 – Avviso

### E' presente un ISEE in corso di validità ma con difformità o omissioni

### Importante

#### E' possibile procedere con la presentazione della domanda

Nei sistemi dell'Istituto è presente un ISEE con difformità o omissioni. Ti ricordiamo che per accedere al Bonus nuovi nati è necessario essere in possesso di un ISEE valido senza omissioni o difformità e con importo nettizzato inferiore a € 40.000,00 annui.

### Figura 17.5 - Avviso

### E' presente un ISEE in corso di validità ma con discordanze

### Importante

#### E' possibile procedere con la presentazione della domanda

Nei sistemi dell'Istituto è presente un ISEE discordante. Ti ricordiamo che per accedere al Bonus nuovi nati è necessario essere in possesso di un ISEE valido senza discordanze e con importo nettizzato inferiore a € 40.000,00 annui.

Figura 17.6 - Avviso

### Menu a tendina 'Altro genitore è' nella sezione 'Dati altro genitore'

Cliccando sul campo 'Altro genitore è' viene visualizzato un menu a tendina contenente le opzioni:

- 'Cittadino italiano o straniero con codice fiscale',
- 'Cittadino straniero senza codice fiscale',
- 'Sconosciuto'.

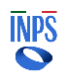

| INPS                                                           |                                                                                                    |
|----------------------------------------------------------------|----------------------------------------------------------------------------------------------------|
| Direzione Centrale<br>Tecnologia, Informatica e<br>Innovazione | Progetto: Punto d'accesso alle prestazioni non pensionistiche<br>Documento: Manuale Utente Bonus Nuovi Nati |
|                                                                |                                                                                                    |

| Altro genitore è *                |                               |          |  |
|-----------------------------------|-------------------------------|----------|--|
| <u>Cittadino Italiano o stran</u> | iero con codice fiscale       |          |  |
| Altro genitore cittadino s        | traniero senza codice fiscale | Cognome* |  |
| Sconosciuto                       |                               | Cognome  |  |

Figura 18 – Visualizza menu a tendina Dati altro genitore

### Se la voce scelta è:

• *Cittadino italiano o straniero con codice fiscale*, si visualizzano i seguenti campi obbligatori:

| Altro genitore è *        |                               |          |  |
|---------------------------|-------------------------------|----------|--|
| Cittadino italiano o stra | aniero con codice fiscale 🛛 👻 |          |  |
| Codice Fiscale*           | Nome*                         | Cognome* |  |
| Codico Eiscolo            | Nome                          | Cognome  |  |

Figura 19 – Dati altro genitore – Cittadino italiano o straniero con codice fiscale

• *Cittadino straniero senza codice fiscale,* si visualizzano i seguenti campi obbligatori:

| Altro genitore è *         |                                         |                   |          |
|----------------------------|-----------------------------------------|-------------------|----------|
| Altro genitore cittadino s | straniero senza codice fis <del>~</del> |                   |          |
| Nome*                      | Cognome*                                | Data di Nascita * |          |
| Nome                       | Cognome                                 | gg/mm/aaaa        | <b>—</b> |
| Luogo di Nascita*          |                                         |                   |          |
| Luogo di Nascita           |                                         |                   |          |

Figura 20 – Dati altro genitore – Cittadino straniero senza codice fiscale

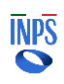

• *Sconosciuto,* non si visualizza nessun campo.

| Altro genitore è * |   |  |
|--------------------|---|--|
| Sconosciuto        | • |  |
|                    |   |  |

Figura 21 – Dati altro genitore - Sconosciuto

Per procedere con la compilazione della domanda bisognerà cliccare sul tasto

# in basso a destra

| l campi contrassegnati con l'asterisco (*) sono obbligatori. |                |          |
|--------------------------------------------------------------|----------------|----------|
| Annulla compilazione Torna indietro                          | Salva in bozza | Continua |

Figura 22 – Campo obbligatorio

### 2.4.5 Allega documenti

Questa sezione consente di allegare eventuale documentazione a corredo della richiesta. In questa sezione sono elencati i documenti che potrebbero essere necessari per la presentazione della domanda.

Sono consentite le seguenti tipologie di files: .pdf, .jpg, jpeg, .png La dimensione massima di un singolo file non può essere superiore a 4 mb.

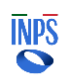

*Progetto:* Punto d'accesso alle prestazioni non pensionistiche *Documento*: **Manuale Utente Bonus Nuovi Nati** 

| Home          |   | 0                                  | 0                    | 0                                          | 0                              | 5                   | 6                        | 7             | 8                         | 9                         |
|---------------|---|------------------------------------|----------------------|--------------------------------------------|--------------------------------|---------------------|--------------------------|---------------|---------------------------|---------------------------|
| miei dati     | ~ | Anagrafica                         | Dati di<br>contatto  | Cittadinanza e<br>permesso di<br>soggiorno | Dati Figli                     | Allega<br>documenti | Modalità di<br>pagamento | Dichiarazioni | Riepilogo dati<br>domanda | Ricevuta della<br>domanda |
| e mie domande |   | Bonus nuov                         | i nati: al           | lega docum                                 | enti                           |                     |                          |               |                           |                           |
| ambia profilo |   | Questa sezione                     | consente d           | i allegare eventi                          | uale documer                   | ntazione a cor      | redo della rich          | iesta.        |                           |                           |
|               |   | DOCUMENTO                          |                      | DESCRIZIO                                  | NE                             | VISU                | ALIZZA/ELIMINA           | c             | ARICA                     |                           |
|               |   | Permesso di So                     | oggiorno             | Permesso                                   | di Soggiorno                   |                     |                          |               | 8                         |                           |
|               |   | Carta di Soggio<br>permanente      | orno o Soggior       | no Carta di So<br>permanent                | ggiorno o Soggi<br>te          | omo                 |                          |               |                           |                           |
|               |   | Richiesta di rin<br>Permesso di so | novo del<br>oggiorno | Richiesta d<br>Permesso                    | li rinnovo del<br>di soggiorno |                     |                          |               | 8                         |                           |
|               |   | Sentenza di Ad                     | ozione               | Sentenza o                                 | li Adozione                    |                     |                          |               |                           |                           |
|               |   | Sentenza di Pre                    | eaffido adottiv      | o Sentenza c                               | li Preaffido adot              | tivo                |                          |               | 8                         |                           |
|               |   | Identificazione<br>SEPA (MV70)     | finanziaria Ar       | ea Identificazi<br>SEPA (MV7               | one finanziaria A<br>70)       | Arca                |                          |               | 8                         |                           |

Figura 23 – Allega documenti

# 2.5 Modalità di Pagamento

All'interno della sezione "Modalità di Pagamento" l'utente potrà scegliere l'opzione "Accredito su Iban".

### 2.5.1 Accredito su IBAN

Selezionando "Accredito su IBAN" l'utente visualizzerà un messaggio in cui viene specificata la necessità di essere titolare o cointestatario del conto, della carta o del libretto associato all'IBAN indicato:

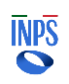

| INPS                                                           |                                                                                                    |
|----------------------------------------------------------------|----------------------------------------------------------------------------------------------------|
| Direzione Centrale<br>Tecnologia, Informatica e<br>Innovazione | Progetto: Punto d'accesso alle prestazioni non pensionistiche<br>Documento: Manuale Utente Bonus Nuovi Nati |
| L                                                              |                                                                                                    |

| Home           |                                                                        | 0                                                            | 0                                                                                | 0                                                      | 0                                                      | 6                                                   | 7                                          | 8                                | 9                             |
|----------------|------------------------------------------------------------------------|--------------------------------------------------------------|----------------------------------------------------------------------------------|--------------------------------------------------------|--------------------------------------------------------|-----------------------------------------------------|--------------------------------------------|----------------------------------|-------------------------------|
| l miei dati    | Anagrafica                                                             | Dati di<br>contatto                                          | Cittadinanza e<br>permesso di<br>soggiorno                                       | Dati Figli                                             | Allega<br>documenti                                    | Modalità di<br>pagamento                            | Dichiarazioni                              | Riepilogo dati<br>domanda        | Ricevuta della<br>domanda     |
| Le mie domande | Bonus nuo                                                              | Bonus nuovi nati: modalità di pagamento                      |                                                                                  |                                                        |                                                        |                                                     |                                            |                                  |                               |
| Cambia profilo | sceglie il pagan<br>conti di accredi<br>domande di pre<br>Informazioni | nento su con<br>to» disponit<br>estazione. È<br>per l'accred | nto corrente le in<br>bile sotto la voce<br>possibile indicar<br>ito del pagamen | iformazioni ii<br>di menù «I n<br>re IBAN nazio<br>nto | nserite potran<br>niei dati» per p<br>mali o esteri si | no essere mer<br>potere essere u<br>u circuito SEP/ | norizzate nell'<br>utilizzate in fui<br>A. | 'apposita sezi<br>turo per event | one «I miei<br>uali ulteriori |
|                | ○ Accredito                                                            | su IBAN                                                      |                                                                                  |                                                        |                                                        |                                                     |                                            |                                  |                               |

Figura 24 – Modalità di pagamento

Completata l'operazione, l'utente potrà proseguire cliccando sul tasto

Continua

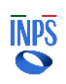

# 2.6 Dichiarazioni

Nella sezione "dichiarazioni" il richiedente dovrà prendere visione ed accettare tutte le dichiarazioni di responsabilità **obbligatorie** e l'informativa sul trattamento dei dati personali.

| Home                                                                                                    |                                                                                                    | <b>O</b>                                                                                                    | 0                                                                                                    | $\bigcirc$                                                                                                    | 0                                                                                                    | 0                                                                                                    | 0                                                                                                    | 7                                                                                     | 8                                                                                                    | 9                                                                                            |
|----------------------------------------------------------------------------------------------------|----------------------------------------------------------------------------------------------------|----------------------------------------------------------------------------------------------------|----------------------------------------------------------------------------------------------------|----------------------------------------------------------------------------------------------------|----------------------------------------------------------------------------------------------------|----------------------------------------------------------------------------------------------------|----------------------------------------------------------------------------------------------------|---------------------------------------------------------------------------------------|----------------------------------------------------------------------------------------------------|----------------------------------------------------------------------------------------------|
| miei dati                                                                                                    | ~                                                                                                    | Anagrafica                                                                                                    | Dati di<br>contatto                                                                                                | Cittadinanza e<br>permesso di<br>soggiorno                                                                                      | Dati Figli                                                                                                   | Allega<br>documenti                                                                                       | Modalità di<br>pagamento                                                                                  | Dichiarazioni                                                                         | Riepilogo dati F<br>domanda                                                                           | ticevuta della<br>domanda                                                                    |
| e mie domande                                                                                                    |                                                                                                    | Bonus nuov                                                                                                    | i nati: di                                                                                                    | chiarazioni                                                                                                    |                                                                                                    |                                                                                                    |                                                                                                    |                                                                                       |                                                                                                    |                                                                                              |
| ambia profilo                                                                                                    |                                                                                                    | lo sottoscritto,<br>con dati inesati<br>D.P.R. n. 445 de<br>del 2000, dichia                                                      | consapevol<br>i, infedeli o<br>I 2000 per<br>iro sotto la                                                          | e delle sanzioni<br>mendaci e delle<br>chi rende dichiar<br>propria responsi                                                    | amministratii<br>conseguenze<br>azioni false, a<br>abilită:                                                  | ve e/o penali c<br>penali, civili e<br>Inche ai sensi                                                     | he possono d<br>d amministra<br>e per gli effeti                                                          | erivare dalla p<br>ive, previste o<br>i di cui all'art.                               | resentazione de<br>lagli articoli 75 e<br>45 del predetto                                             | lla domanda<br>76 del<br>D.P.R. n. 445                                                       |
|                                                                                                    |                                                                                                    | 🔲 di essere i                                                                                                    | n possesso                                                                                                    | di tutti i requisi                                                                                                    | ti previsti da                                                                                               | punto 3 della                                                                                             | a circolare INF                                                                                           | S n. 76 Del 14                                                                        | 4/04/2025;                                                                                            |                                                                                              |
|                                                                                                    |                                                                                                    | 🔲 di essere,                                                                                                    | sia io che n                                                                                                    | io figlio, reside                                                                                                    | nti in Italia da                                                                                             | illa data dell'e                                                                                          | vento fino all                                                                                            | a data della d                                                                        | omanda;                                                                                               |                                                                                              |
|                                                                                                    |                                                                                                    | di essere o<br>per chiuno                                                                                                    | onsapevol<br>ue rilasci d                                                                                          | e che l'INPS effe<br>ichiarazioni fals                                                                                          | ettuerà contro<br>e sono previs                                                                              | olli a campion<br>te sanzioni p                                                                           | e sulla veridio<br>enali e la deca                                                                        | tà delle dichi<br>denza dai be                                                        | arazioni sostitu<br>nefici (articoli 75                                                               | tive e che<br>5 e 76 del                                                                     |
|                                                                                                    |                                                                                                    | effetti di c                                                                                                    | ui agli artic                                                                                                    | oli 46, 47 e 48 d                                                                                                    | el DPR n.445                                                                                                 | /2000 corris                                                                                              | condono a vei                                                                                             | ità;                                                                                  | legati ai selisi e                                                                                    | bergu                                                                                        |
|                                                                                                    | effetti di cui agli articoli 46, 47 e 48 del DPR n.445/2000 corrispondono a verità;<br>di impegnarmi a comunicare all'INPS qualsiasi variazione dovesse intervenire nelle dichiarazioni fornite nella pr<br>domanda entro 30 giorni dal loro verificarsi.<br>Dichiarazioni obligatorie |                                                                                                    |                                                                                                    |                                                                                                    |                                                                                                    |                                                                                                    | se intervenir                                                                                             | nelle dichiar                                                                         | azioni fornite n                                                                                      | ella presente                                                                                |
|                                                                                                    |                                                                                                    |                                                                                                    |                                                                                                    |                                                                                                    |                                                                                                    |                                                                                                    |                                                                                                    |                                                                                       |                                                                                                    |                                                                                              |
| Informativa                                                                                                    | sul trat                                                                                                    | tamento                                                                                                    | dei da                                                                                                    | ti person                                                                                                    | ali                                                                                                    |                                                                                                    |                                                                                                    |                                                                                       |                                                                                                    |                                                                                              |
| Informativa<br>Informativa sul ti<br>trattamento, con<br>riguarda, compres<br>Regolamento UE<br>agosto 2018, n. 1<br>rispetto di obbiel<br>leggi tutto  | sul trat<br>rattamento<br>sede legale<br>si quelli di cu<br>medesimo e<br>101, al fine d<br>hi di legge –                                                                                                    | tamento<br>dei dati persi<br>in Roma, via<br>i agli artt. 9 e<br>e dal decreto<br>i definire la di<br>Il trattament               | <b>dei da</b><br>onali ai se<br>Ciro il Gra<br>10 del Re<br>legislative<br>omanda e<br>o dei suoi                  | ti person<br>ensi dell'art.<br>nde, n. 21, la<br>egolamento L<br>o 30 giugno 2<br>svolgere le e<br>dati persona                 | <b>ali</b><br>13 del Reg<br>informa ch<br>IE, sono tra<br>003, n. 196<br>ventuali alu<br>ventuali alu        | olamento (l<br>e i dati pers<br>ittati in ossi<br>i, così come<br>re funzioni<br>enire media              | <b>JE) 2016/6</b><br>onali forniti<br>ervanza dei<br>modificato<br>istituzionali<br>nte l'utilizz         | <b>79</b> L'Inps, in<br>nell'ambito<br>presupposi<br>e integrato<br>ad essa co        | qualità di Titu<br>del procedim<br>i e nei limiti s<br>dal decreto li<br>nnesse o per                 | olare del<br>ento che la<br>tabiliti dal<br>egislativo 10<br>garantire il                    |
| Informativa<br>Informativa sul to<br>trattamento, con<br>riguarda, compres<br>Regolamento UE<br>agosto 2018, n. 1<br>rispetto di obbliel<br>leggi tutto | sul trat<br>rattamento<br>sede legale<br>si quelli di cu<br>medesimo e<br>01, al fine d<br>hi di logge<br>i aver letto<br>i di cui all'i                                                                                                    | tamento<br>dei dati persi<br>in Roma, via<br>i agli artt. 9 e<br>dal decreto<br>i definire la di<br>Il trattament<br>'informativa | dei da<br>onali ai se<br>Ciro il Gra<br>10 del Re<br>egislative<br>omanda e<br>o dei suoi<br>ra alla pr<br>stessa. | ti person<br>ensi dell'art.<br>nde, n. 21, la<br>egolamento L<br>o 30 giugno 2<br>svolgere le e<br>dati nersona<br>ivacy e acco | ali<br>13 del Reg<br>informa ch<br>IE, sono tra<br>003, n. 196<br>ventuali alu<br>in potră avv<br>onsento al | olamento (l<br>e i dati pers<br>ittati in ossi<br>i, cosi come<br>re funzioni<br>enire media<br>trattamel | UE) 2016/6<br>onali forniti<br>ervanza dei<br>modificato<br>istituzionali<br>nto l'utilizz<br>nto dei mio | 79L'Inps, in<br>nell'ambito<br>presupposi<br>e integrato<br>ad essa co<br>e dati pers | qualità di Titi<br>del procedini<br>i e nei limiti s<br>dal decreto li<br>nnesse o per<br>onali secon | olare del<br>tento che la<br>tabiliti dal<br>egislativo 10<br>garantire il<br>do le modalità |

Figura 25 – Dichiarazioni obbligatorie

Il pulsante sarà abilitato solo dopo aver selezionato le dichiarazioni obbligatorie e l'informativa sul trattamento dei dati personali.

## 2.6.1 Riepilogo

La sezione Riepilogo dati domanda consente di visualizzare tutte le informazioni inserite negli step precedenti.

| Home                                                                                                    | 00                                                                                                    | <b>o o</b>                                                                                                    | $\circ$ $\circ$ $\circ$                                                                  | 9                                                                   |
|----------------------------------------------------------------------------------------------------|----------------------------------------------------------------------------------------------------|----------------------------------------------------------------------------------------------------|------------------------------------------------------------------------------------------|---------------------------------------------------------------------|
| I miei dati                                                                                                    | Anagrafica Cittadinanza e<br>permesso di<br>somirmo                                                                                  | Dati di Dati Figli<br>contatto                                                                                                    | Allega Modalità di Dichia<br>documenti pagamento                                         | razioni Riepilogo dati Ricevuta della<br>domanda domanda            |
| La mia anagrafica                                                                                                    | Bonus nuovi nati: riep                                                                                                    | ilogo dati domanda                                                                                                    |                                                                                          |                                                                     |
| Le mie domande                                                                                                    | In questa sezione sono riport<br>puoi presentare la domanda u                                                                        | ate tutte le informazioni ch<br>Isando il tasto 'presenta do                                                                        | e compongono la domanda. Se riti<br>manda'; altrimenti puoi correggere                   | eni che tutti i dati siano corretti<br>e le informazioni inserite e |
| Cambia profilo                                                                                                    | successivamente presentare                                                                                                    | la domanda.                                                                                                    |                                                                                          |                                                                     |
|                                                                                                    | Anagrafica                                                                                                    |                                                                                                    |                                                                                          | Torna alla pagina >                                                 |
|                                                                                                    | Nome                                                                                                    | Cognome                                                                                                    | Data di nascita                                                                          | Codice fiscale                                                      |
|                                                                                                    |                                                                                                    | 10000                                                                                                    | 10110                                                                                    | 100010111001000                                                     |
|                                                                                                    | Altri dati                                                                                                    | Etato di esercita                                                                                                    | Desviseia di esperita                                                                    | Luces di escrita                                                    |
|                                                                                                    | Genere                                                                                                    | Stato di nascita                                                                                                    | Provincia di hascita                                                                     | Luogo di nascita                                                    |
|                                                                                                    |                                                                                                    |                                                                                                    |                                                                                          |                                                                     |
|                                                                                                    | Residenza                                                                                                    |                                                                                                    |                                                                                          |                                                                     |
|                                                                                                    | Indirizzo di residenza                                                                                                    |                                                                                                    |                                                                                          |                                                                     |
|                                                                                                    | Via / Piazza / altro                                                                                                    | Numero civico                                                                                                    | Provincia                                                                                | Regione                                                             |
|                                                                                                    | Comune                                                                                                    | Frazione<br>-                                                                                                    | Сар                                                                                      | Stato                                                               |
|                                                                                                    |                                                                                                    |                                                                                                    |                                                                                          |                                                                     |
| tuoi contatti person<br>Indirizzo email:                                                                                                    | ali<br>Ind                                                                                                    | irizzo PEC:                                                                                                    |                                                                                          | Torna al                                                            |
| tuoi contatti person<br>Indirizzo email:<br>Telefono fisso:<br>Puoi aggiornare in ogni mom                                                                                                    | iali<br>Ind<br>Cel<br>iento i tuoi contatti person                                                                                   | irizzo PEC:<br>Iulare:<br>ali dal percorso "I                                                                                       | /lyINP5 > I tuoi dati > (                                                                | Torna al<br>Contatti e consensi > Modifi                            |
| tuoi contatti person<br>Indirizzo email:<br>Telefono fisso:<br>Puoi aggiornare in ogni mom                                                                                                    | iali<br>Ind<br>Cel<br>ento i tuoi contatti person                                                                                    | irizzo PEC:<br>Iulare:<br>ali dal percorso "I                                                                                       | ΛγINPS > I tuoi dati > (                                                                 | Torna al<br>Contatti e consensi > Modifi<br>Torna al                |
| tuoi contatti person<br>Indirizzo email:<br>Telefono fisso:<br>Puoi aggiornare in ogni mom<br>dinanza e permesso di s                                                                                                    | ali<br>Ind<br>Cel<br>eento i tuoi contatti person<br>oggiorno                                                                        | irizzo PEC:<br>lulare:<br>ali dal percorso "l                                                                                       | /lyINPS > I tuoi dati > (                                                                | Torna al<br>Contatti e consensi > Modifi<br>Torna al                |
| tuoi contatti person<br>Indirizzo email:<br>Telefono fisso:<br>Puoi aggiornare in ogni mom<br>dinanza e permesso di s<br>lichiaro:                                                                                                    | iali<br>Ind<br>Cel<br>ento i tuoi contatti person<br>oggiorno                                                                        | irizzo PEC:<br>lulare:<br>ali dal percorso "t                                                                                       | /lyINP5 > I tuoi dati > (                                                                | Torna al<br>Contatti e consensi > Modifi<br>Torna al                |
| tuoi contatti person<br>Indirizzo email:<br>Telefono fisso:<br>Puoi aggiornare in ogni mom<br>dinanza e permesso di s<br>ichiaro:<br>di essere residente in                                                                                          | iali<br>Ind<br>Cel<br>ento i tuoi contatti person<br>oggiorno<br>Italia dalla data di nase                                           | irizzo PEC:<br>lulare:<br>ali dal percorso "l<br>cita o adozione                                                                    | /lyINP5 > I tuoi dati > (<br>del minore                                                  | Torna al<br>Contatti e consensi > Modifi<br>Torna al                |
| tuoi contatti person<br>Indirizzo email:<br>Telefono fisso:<br>Puoi aggiornare in ogni mom<br>dinanza e permesso di s<br>inchiaro:<br>di essere residente in<br>di essere cittadino                                                                  | ali<br>Ind<br>Cel<br>ento i tuoi contatti person<br>oggiorno<br>Italia dalla data di nase<br>Di UNO STATO NON A                      | irizzo PEC:<br>lulare:<br>ali dal percorso "l<br>cita o adozione                                                                    | /lyINPS > I tuoi dati > (<br>del minore                                                  | Torna al<br>Contatti e consensi > Modifi<br>Torna al                |
| tuoi contatti person<br>Indirizzo email:<br>Telefono fisso:<br>Puoi aggiornare in ogni mom<br>diaggiornare in ogni mom<br>di aggiornare in ogni mom<br>di essere residente in<br>di essere residente in<br>di essere cittadino                       | ali<br>Ind<br>Cel<br>ento i tuoi contatti person<br>oggiorno<br>Italia dalla data di naso<br>Di UNO STATO NON A                      | irizzo PEC:<br>lulare:<br>ali dal percorso "I<br>cita o adozione                                                                    | WyINPS > I tuoi dati > (<br>del minore                                                   | Torna al<br>Contatti e consensi > Modifi<br>Torna al                |
| tuoi contatti person<br>Indirizzo email:<br>Telefono fisso:<br>Puoi aggiornare in ogni mom<br>dinanza e permesso di s<br>ichiaro:<br>di essere residente in<br>di essere cittadino<br>Stato di appartenenza                                          | ali<br>Ind<br>Cel<br>ento i tuoi contatti person<br>oggiorno<br>Italia dalla data di nase<br>DI UNO STATO NON A                      | irizzo PEC:<br>lulare:<br>ali dal percorso "l<br>cita o adozione                                                                    | AyINP5 > I tuoi dati > (<br>del minore                                                   | Torna al<br>Contatti e consensi > Modifi<br>Torna al                |
| tuoi contatti person<br>Indirizzo email:<br>Telefono fisso:<br>Puoi aggiornare in ogni mom<br>dinanza e permesso di s<br>ichiaro:<br>✓ di essere residente in<br>✓ di essere cittadino<br>Stato di appartenenza<br>✓ di essere titolare di           | ali<br>Ind<br>Cel<br>ento i tuoi contatti person<br>oggiorno<br>Italia dalla data di nass<br>DI UNO STATO NON A<br>CARTA DI SOGGIORN | irizzo PEC:<br>lulare:<br>ali dal percorso "I<br>cita o adozione<br>NPPARTENENTE A                                                  | MyINPS > I tuoi dati > (<br>del minore<br>ILL'UNIONE EUROPEA                             | Contatti e consensi > Modifi<br>Torna al                            |
| tuoi contatti person<br>Indirizzo email:<br>Telefono fisso:<br>Puoi aggiornare in ogni mom<br>dinanza e permesso di s<br>hichiaro:<br>di essere residente in<br>di essere cittadino<br>Stato di appartenenza<br>di essere titolare di<br>umero       | ali<br>Ind<br>Cel<br>ento i tuoi contatti person<br>oggiorno<br>Italia dalla data di nase<br>Di UNO STATO NON A<br>CARTA DI SOGGIORN | irizzo PEC:<br>lulare:<br>ali dal percorso "l<br>cita o adozione<br>IPPARTENENTE A<br>O O CARTA DI SOI<br>Rilasciato                | AyINPS > I tuoi dati > (<br>del minore<br>LL'UNIONE EUROPEA<br>GGIORNO DI LUNGO PI       | Contatti e consensi > Modifi<br>Torna al                            |
| tuoi contatti person<br>Indirizzo email:<br>Telefono fisso:<br>Puoi aggiornare in ogni mom<br>diananza e permesso di s<br>ichiaro:<br>✓ di essere residente in<br>✓ di essere cittadino<br>Stato di appartenenza<br>✓ di essere titolare di<br>umero | ali<br>Ind<br>Cel<br>ento i tuoi contatti person<br>oggiorno<br>Italia dalla data di nasc<br>DI UNO STATO NON A<br>CARTA DI SOGGIORN | irizzo PEC:<br>lulare:<br>ali dal percorso "I<br>cita o adozione<br>uPPARTENENTE /<br>0 O CARTA DI SOI<br>Rilasciato                | WyINPS > I tuoi dati > (<br>del minore<br>sill'UNIONE EUROPEA<br>sigiorno di Lungo Pi    | Contatti e consensi > Modifi<br>Torna al                            |
| tuoi contatti person<br>Indirizzo email:<br>Telefono fisso:<br>Puoi aggiornare in ogni mom<br>adinanza e permesso di s<br>hichiaro:<br>di essere residente in<br>di essere cittadino<br>Stato di appartenenza<br>di essere titolare di<br>umero      | ali<br>Ind<br>Cel<br>ento i tuoi contatti person<br>oggiorno<br>Italia dalla data di nase<br>Di UNO STATO NON A<br>CARTA DI SOGGIORN | irizzo PEC:<br>lulare:<br>ali dal percorso "I<br>cita o adozione<br>IPPARTENENTE A<br>O O CARTA DI SOI<br>Rilasciato<br>Valido fine | AyiNPS > I tuoi dati > (<br>del minore<br>LL'UNIONE EUROPEA<br>GGIORNO DI LUNGO PI<br>II | Contatti e consensi > Modifi<br>Torna al                            |

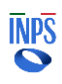

|                                                   |                        |                       |                 | Torna alla pagina : |
|---------------------------------------------------|------------------------|-----------------------|-----------------|---------------------|
| Dati figlio                                       |                        |                       |                 |                     |
| Evento                                            |                        |                       |                 |                     |
| ADOZIONE                                          |                        |                       |                 |                     |
|                                                   |                        |                       |                 |                     |
| Codice Fiscale                                    | Nome                   |                       | Cognome         |                     |
|                                                   |                        |                       |                 |                     |
| Data di Nascita                                   | Provvedimento n°       |                       | Del             |                     |
|                                                   |                        |                       |                 |                     |
|                                                   |                        |                       |                 |                     |
| Emesso Da                                         |                        |                       |                 |                     |
| IRIDONALE                                         |                        |                       |                 |                     |
| Della Provincia                                   | Comune                 |                       | Regione         |                     |
|                                                   |                        |                       |                 |                     |
|                                                   |                        |                       |                 |                     |
| Dati altro genitore                               |                        |                       |                 |                     |
| Altro genitore è                                  |                        |                       |                 |                     |
| ALTRO GENITORE CITTADINO STRANIE                  | RO SENZA CODICE F      |                       |                 |                     |
|                                                   |                        |                       |                 |                     |
| Nome                                              | Cognome                |                       | Data di Nascita |                     |
|                                                   |                        |                       |                 |                     |
| Luogo di Nascita                                  |                        |                       |                 |                     |
|                                                   |                        |                       |                 |                     |
|                                                   |                        |                       |                 |                     |
| Disbiase di son avez sià sons                     | anita il Danus Nuovi N | lati all'atta dal as  | a a filida      |                     |
| <ul> <li>Dichiaro di non aver gia perc</li> </ul> | epito II Bonus Nuovi n | lati all' atto dei pr | earrido         |                     |
|                                                   |                        |                       |                 |                     |
|                                                   |                        |                       |                 |                     |

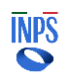

|                                  |                                                     | Torna alla pagina >                             |
|----------------------------------|-----------------------------------------------------|-------------------------------------------------|
| Allegati                         |                                                     |                                                 |
| Per questa domanda non risultan  | o documenti allegati                                |                                                 |
|                                  |                                                     |                                                 |
| rogazione                        |                                                     | Terre alla pagina -                             |
| TO BALIONE                       | 1000 A 4000 C                                       | iorna ana pagina >                              |
| CANALE                           | DETTAGLI                                            | BIC/SWIFT                                       |
| Bonifico su conto corrente       |                                                     | *                                               |
|                                  |                                                     |                                                 |
|                                  |                                                     |                                                 |
|                                  |                                                     | Torna alla pagina >                             |
| lichiarazioni                    |                                                     |                                                 |
| o sottoscritto, consapevole del  | e sanzioni amministrative e/o penali che possi      | ono derivare dalla presentazione della          |
| omanda con dati inesatti, infe   | leli o mendaci e delle conseguenze penali, civili   | ed amministrative, previste dagli articoli 75 e |
| 6 del D.P.R. n. 445 del 2000 pe  | r chi rende dichiarazioni false, anche ai sensi e   | per gli effetti di cui all'art. 45 del predetto |
| I.P.R. n. 445 del 2000, dichiaro | sotto la propria responsabilità:                    |                                                 |
| ✓ di essere in possesso di tu    | tti i requisiti previsti dal punto 3 della circolar | re INPS n. 76 Del 14/04/2025 ;                  |
| 🗸 di essere, sia io che mio fi   | glio, residenti in Italia dalla data dell'evento fi | no alla data della domanda;                     |
| di essere consapevole che        | l'INPS effettuerà controlli a campione sulla v      | eridicità delle dichiarazioni sostitutive e che |
| per chiunque rilasci dichia      | razioni false sono previste sanzioni penali e la    | a decadenza dai benefici (articoli 75 e 76 del  |
| DPR n.445/2000) dichiard         | che le notizie da me fornite in questa doman        | da e i documenti allegati ai sensi e per gli    |
| effetti di cui agli articoli 46  | 5, 47 e 48 del DPR n.445/2000 corrispondono         | a verità;                                       |
| 🗸 di impegnarmi a comunica       | re all'INPS qualsiasi variazione dovesse inter      | venire nelle dichiarazioni fornite nella        |
| presente domanda entro           | 10 giorni dal loro verificarsi.                     |                                                 |
| lichiarazioni privacy            |                                                     |                                                 |
| / Dichiaro di avor lotto l'info  | mativa alla privary o acconcento al trattama        | ata dai mia dati narsanali sasanda la madalità  |
| orchiaro ul aver letto Info      | mativa ana privacy e acconsento al trattamen        | nto dei nne dati personan secondo le modalita   |
| e nel limiti di cui all'inform   | ativa stessa.                                       |                                                 |
|                                  |                                                     |                                                 |
| Annulla compilazione             | orna indietro                                       | Presenta Domanda                                |

Figura 26 – Riepilogo

Se si ritiene che tutti i dati siano corretti è possibile presentare la domanda attraverso il tasto Presenta Domanda ; altrimenti è possibile correggere le informazioni inserite tramite il pulsante Torna indietro presente in ogni sezione dedicata e quindi successivamente presentare la domanda.

Cliccando sul tasto Presenta Domanda, l'utente potrà procedere con l'invio della richiesta di contributo.

Automaticamente il sistema mostrerà all'utente la schermata contenente la ricevuta della domanda, che potrà essere scaricata in PDF.

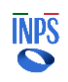

|                        |                                                                                                    | LASCIACI LA TUA OPINIONE → |
|------------------------|----------------------------------------------------------------------------------------------------|----------------------------|
| Punto d'accesso alle p | prestazioni non pensionistiche                                                                                                    |                            |
|                        |                                                                                                    |                            |
| Home                   |                                                                                                    |                            |
| I miei dati 🗸          | Anagranica Dati Cittadinanza e Dati Figni Anega Modanica di Dicinarazioni Helpilogo dati fotevuta della<br>contatto permesso di documenti pagamento domanda domanda<br>soggiorno                                       |                            |
| Le mie domande         | Bonus nuovi nati: ricevuta della domanda                                                                                                    |                            |
| Cambia profilo         | DOMANDA PRESENTATA CON SUCCESSO Identificativo domanda: Numero protocollo: Ti invitiamo a prendere visione del contenuto della ricevuta. Puoi valutare il servizio appena fruito cliccando su Lasciaci la tua opinione |                            |
|                        | Scarica la ricevuta con i dati essenziali                                                                                                    |                            |
|                        | Puoi scaricare in formato PDF la ricevuta della presentazione della domanda.                                                                                                    |                            |
|                        | Scarica PDF completo                                                                                                    |                            |
|                        | Scarica la ricevuta con tutti i dati inseriti.                                                                                                    |                            |
|                        | Torna alla Home                                                                                                    |                            |

Figura 27 – Ricevuta della domanda

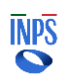

# 2.6.2 Dettaglio Domanda Presentata

Una volta inserita una domanda, dall'Home Page, ovvero dalla pagina 'Le mie domande', sarà possibile accedere a tutte le informazioni di dettaglio facendo

clic sul pulsante

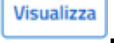

Saranno disponibili informazioni riguardanti:

- i dati della domanda;
- le ricevute e i provvedimenti;
- eventuali richieste di variazione;
- informazioni sui pagamenti;
- notifiche e comunicazioni.

Cliccando su 'Dati della domanda', l'utente visualizzerà i dati identificativi della domanda di prestazione e potrà monitorare lo Stato di Lavorazione.

| Home              | Bonus nuovi nati                                                                                                    |
|-------------------|----------------------------------------------------------------------------------------------------|
| I miei dati 🔺     | In questa sezione puoi visualizzare i dati della domanda e lo stato di lavorazione.                                                                                                    |
| La mia anagrafica | Dati della domanda Ricevute e provvedimenti Richieste di variazione Pagamenti Notifiche e comunicazioni                                                                                        |
| Le mie domande    | - Dati identificativi della domanda di prestazione                                                                                                    |
|                   | Identificativo domanda     Protocollo       Numero DOMUS     Periodo riferimento         Stato di lavorazione         STATO DOMANDA     DATA       IN LAVORAZIONE       PRESENTATA       BOZZA |
|                   | -+ Dati della domanda presentata                                                                                                    |

Figura 28 – Dati della domanda

In 'Ricevute e provvedimenti' sarà possibile effettuare nuovamente il download della ricevuta in forma sintetica:

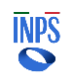

| INPS                                                           |                                                                                                    |
|----------------------------------------------------------------|----------------------------------------------------------------------------------------------------|
| Direzione Centrale<br>Tecnologia, Informatica e<br>Innovazione | Progetto: Punto d'accesso alle prestazioni non pensionistiche<br>Documento: Manuale Utente Bonus Nuovi Nati |
|                                                                |                                                                                                    |

| Bonus nu                                                                       | Bonus nuovi nati         |                         |           |                            |  |  |  |  |
|--------------------------------------------------------------------------------|--------------------------|-------------------------|-----------|----------------------------|--|--|--|--|
| In questa sezione puoi visualizzare e scaricare le ricevute e i provvedimenti. |                          |                         |           |                            |  |  |  |  |
| Dati della domanda                                                             | Ricevute e provvedimenti | Richieste di variazione | Pagamenti | Notifiche e comunicazioni  |  |  |  |  |
| Non sono presenti info                                                         | rmazioni da visualizzare |                         |           |                            |  |  |  |  |
|                                                                                |                          |                         |           |                            |  |  |  |  |
|                                                                                |                          |                         |           | Annulla domanda presentata |  |  |  |  |

Figura 29 – Ricevute e provvedimenti

Cliccando su 'Richieste di Variazione', l'utente potrà eventualmente richiedere la modifica del metodo di erogazione del pagamento cliccando sul tasto Vai alla pagina di modifica

| Dati della domanda        | Ricevute e provvedimenti | Richieste di variazione | Pagamenti | Notifiche e comunicazioni   |
|---------------------------|--------------------------|-------------------------|-----------|-----------------------------|
| Erogazione<br>MODALITÀ    | IBAN                     |                         |           |                             |
| Bonifico su conto corrent | e internet               |                         |           | Vai alla pagina di modifica |
|                           |                          |                         |           |                             |

Figura 30 – Richieste di variazione

La sezione 'Pagamenti' permetterà di monitorare lo stato dei pagamenti ed eventualmente di modificare il canale di accredito:

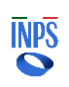

*Progetto:* Punto d'accesso alle prestazioni non pensionistiche *Documento:* Manuale Utente Bonus Nuovi Nati

| ati della domanda                                        | Ricevute e provvedimenti                                  | Richieste di variazio                   | one Pagamenti                        | Notifiche e comunicazioni        |
|----------------------------------------------------------|-----------------------------------------------------------|-----------------------------------------|--------------------------------------|----------------------------------|
| nale di accredito attua                                  | ale:                                                      |                                         |                                      |                                  |
| MODALITÀ                                                 | DET                                                       | TAGLI                                   | ANOMALIE                             |                                  |
| Bonifico su conto correr                                 | nte                                                       |                                         | IN                                   | CORSO DI VERIFICA                |
| oossibile modificare il                                  | canale di accredito indicato i                            | n fase di domanda o succ                | essivamente modificat                | o. Modifica canale di accredito  |
| oossibile modificare il<br>– Pagamenti pr                | canale di accredito indicato i<br>redisposti              | n fase di domanda o succ                | essivamente modificat                | o. Modifica canale di accredito  |
| <ul> <li>Pagamenti pr</li> <li>DATA PAGAMENT(</li> </ul> | canale di accredito indicato i<br>redisposti<br>0 IMPORTO | n fase di domanda o succ<br>RIFERIMENTO | essivamente modificat<br>O ACCREDITO | to. Modifica canale di accredito |

Figura 31 – Pagamenti

Nella sezione 'Notifiche e Comunicazioni' sarà infine possibile visualizzare eventuali messaggi da parte dell'Istituto.

| Bonus nu                   | ovi nati                         |                           |           |                            |
|----------------------------|----------------------------------|---------------------------|-----------|----------------------------|
| n questa sezione puoi visu | ualizzare le notifiche ed eventu | ali comunicazioni.        |           |                            |
| Dati della domanda         | Ricevute e provvedimenti         | Richieste di variazione   | Pagamenti | Notifiche e comunicazioni  |
| - Notifiche inv            | viate                            |                           |           |                            |
| DATA                       | CANALE MC                        | DTIVAZIONE DELLA NOTIFICA |           |                            |
| Non sono present           | i Notifiche                      |                           |           |                            |
| – Anomalie su              | Ila domanda                      |                           |           |                            |
| DATA                       |                                  | ANOMALIE                  |           |                            |
| Non sono present           | i anomalie per questa domano     | la                        |           |                            |
|                            |                                  |                           |           |                            |
|                            |                                  |                           |           | Annulla domanda presentata |

Figura 32 – Notifiche e comunicazioni

### 2.6.3 Annulla Domanda Presentata

Annulla domanda presentata

Nel caso in cui una domanda non sia ancora stata elaborata (e quindi accolta o respinta), dal dettaglio della domanda l'utente può cliccare sul pulsante

per procedere all'annullamento.

L'annullamento genera la ricevuta di annullamento che sarà consultabile nella sezione "Ricevute e Provvedimenti".

Prima di procedere con l'annullamento definitivo, il sistema richiederà all'utente di confermare tramite un apposito messaggio:

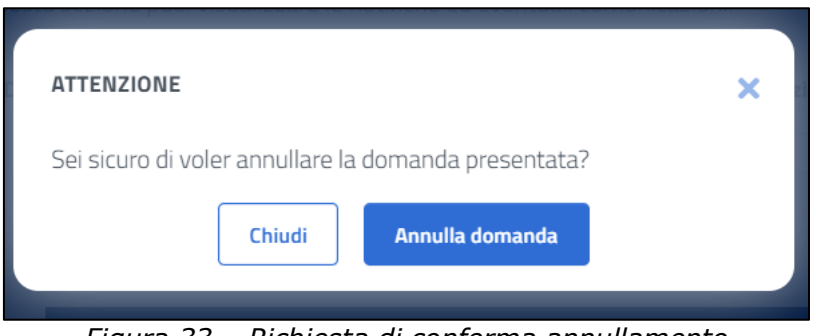

Figura 33 – Richiesta di conferma annullamento

Una volta confermata l'operazione, l'utente visualizzerà un messaggio di conferma:

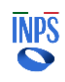

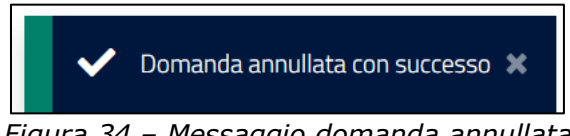

Figura 34 – Messaggio domanda annullata

Nella sezione 'Le mie ultime domande' presente in Home Page, a questo punto la domanda sarà visualizzata nello stato 'annullata dall'utente'.

Le informazioni di dettaglio continueranno ad essere disponibili cliccando su 'Visualizza'.

### 2.6.4 Nuova Richiesta Con Domanda Già Presentata

Qualora dovesse risultare presente nel sistema una domanda precedentemente compilata e presentata, l'utente potrà comunque presentare una nuova domanda per la medesima prestazione.

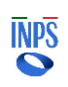